# COMPLETING THE HNA

By Raymon Aroyewun IT Project Manager - LWBC

| USING GOC<br>https://infofl                   | GLE CHROME OR SAFAR<br>ex.ekhuft.nhs.uk/lwbc/auth                          | I BROWSER TYPE IN<br><u>h/login</u>                                                                                    |
|-----------------------------------------------|----------------------------------------------------------------------------|----------------------------------------------------------------------------------------------------|
|                                               |                                                                            |                                                                                                    |
| 1. Log in to li                               | nfoflex with usual credentials                                             |                                                                                                    |
|                                               |                                                                            |                                                                                                    |
|                                               |                                                                            |                                                                                                    |
| 🚥 East Kent Hospitals University N⊢ 🗙 🔇 Login | × (+                                                                       |                                                                                                    |
| ← → C ☆ a infoflex.ekhuft.nhs.uk/LW           | /BC/auth/login                                                             |                                                                                                    |
|                                               | InfoFlex<br>Cancer Information System                                      |                                                                                                    |
|                                               | User Name Password                                                         | Please enter your username and password to access the system<br>For support please contact your local IT service desk. |
|                                               | Login                                                                      |                                                                                                    |
|                                               | Powered by InfoFlex - © 2000-2019, Flex Software Ltd. All rights reserved. |                                                                                                    |

## TYPE IN THE NHS NUMBER OF THE PATIENT AND CLICK SEARCH

| atier | t Search × +               | )              |                       |             | _                  |                   |                  |                |                  |                     |       |
|-------|----------------------------|----------------|-----------------------|-------------|--------------------|-------------------|------------------|----------------|------------------|---------------------|-------|
| .uk/l | WBC                        |                |                       |             |                    |                   |                  |                |                  |                     |       |
|       | 👑 Unified Communica 💿 Info | rmation Portal | � Breast Cancer Care, | S Login 🔇   | Bookwise Educatio. | . 🚯 Infoflex Test | ting Site 🔺 True | eNTH Decision  | 🚰 Patient leafle | ts 🛛 🚰 December 201 | .6 LW |
|       | <b>Cancer Informatio</b>   | n Syste        | m                     |             |                    |                   |                  |                | 음 Profile 🔹      | Tasks 0             | 🕞 Lo  |
|       | Patient Search Tracking    | MDT •          | Recovery Packa        | iges 🔹 Clin | nical Guidelines   | Datasets          |                  |                |                  | Patien              | t Sea |
|       | Please enter searcl        | h criteria     | below to find         | l a patien  | nt                 |                   |                  |                |                  |                     |       |
|       | Search Criteria            |                | Search Res            | ults        |                    |                   |                  |                |                  |                     |       |
|       | NHS Number                 |                | NHS Number            | Pe          | erson Family Nar   | ne Person G       | iven Name        | Person Birth [ | Date Re          | cord ID             |       |
|       | 009 000 0000               |                | 009 000 0000          | Tes         | st                 | Patience          |                  | 02/10/1985     |                  |                     | ÷     |
|       | Person Family Name         |                |                       | <b>K</b>    | 25 🔻               | rows per page     | 1                |                | Showir           | ng 1-1 from 1 rov   | VS    |
|       | Person Given Name          |                |                       |             |                    |                   |                  |                |                  |                     |       |
|       | Person Birth Date          |                |                       |             |                    |                   |                  |                |                  |                     |       |
|       | Record ID                  |                |                       |             |                    |                   |                  |                |                  |                     |       |
|       |                            | A V            |                       |             |                    |                   |                  |                |                  |                     |       |
|       | 1 subjects found           | Search         |                       |             |                    |                   |                  |                |                  |                     |       |
|       |                            |                |                       |             |                    |                   |                  |                |                  |                     |       |

### 3. Click on the Patient Details

## THE LWBC SCREEN OPENS

| ient Details             | × +            |          |                     |           |                        |                         |                    |                   |                    |                |         |
|--------------------------|----------------|----------|---------------------|-----------|------------------------|-------------------------|--------------------|-------------------|--------------------|----------------|---------|
| c/LWBC/ifx/pt?ifx=mPisxD | OPqpJdYCWT5yD0 | QDRZI5Lk | X4kVDLKotp2AV55aW   | z+tcMggiq | +/I3VKtyGOBAogf37475uC | GZOjFv1mIQPo8RsRAa      | aoJnczJt4o6m9HpY=  |                   |                    |                |         |
| dsta Unified Communica   | 💿 Information  | Portal 9 | Breast Cancer Care, | 🕙 Login   | S Bookwise Educatio    | S Infoflex Testing Site | 📥 TrueNTH Decision | 🚰 Patient leaflet | ts  👕 December 201 | .6 LW 🚺 Case s | studies |
| Cancer Infor             | mation Sy      | ystem    | 1                   |           |                        |                         |                    | 은 Profile         | Tasks 0            | 🕒 Log out      |         |
| Patient Search           | Tracking - N   | MDT 🔻    | Recovery Packa      | ges 🔻 🤇   | Clinical Guidelines 🔻  | Datasets •              |                    |                   | Patien             | t Record       |         |
| NHS Nur                  | mber           | I        | Person Family Na    | me        | Person Given           | Name                    | Person Birth Dat   | te                | Record II          | D              |         |
| 009 000                  | 0000           |          | Test                |           | Patience               | e                       | 02/10/1985         |                   |                    |                |         |
| < Patient Search         |                |          |                     |           |                        |                         |                    |                   | Cor                | ntact Details  |         |

#### Please select from one of the available options.

#### Administration:

View Cancer Pathways

CNS Referral / Patient Contact

#### The Recovery Package:

Holistic Needs Assessments

Stratified Follow-up

### 4. Click on the Holistic Needs Assessments button

## IF THE PATIENT HAS PASSED AWAY

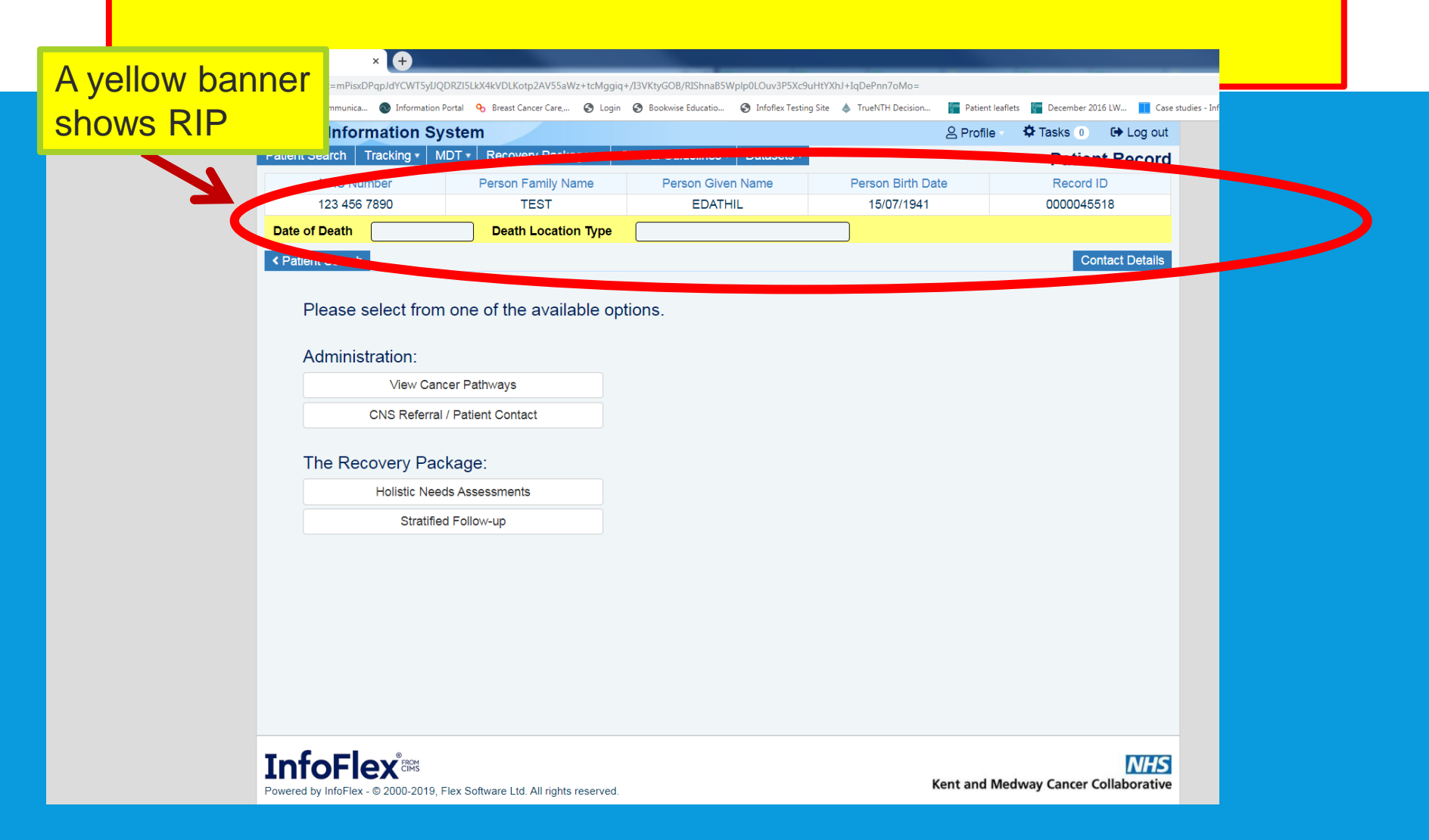

## 5. CHOOSE THE **<u>RIGHT</u>** PATIENT PATHWAY / DIAGNOSIS

| Cancer Informa               | tion Syste       | m                            |                |                       |                      |           |                    | 음 Prot              | file 🛛 🌣 Ta       | asks 0      | 🕞 Log   | out     |
|------------------------------|------------------|------------------------------|----------------|-----------------------|----------------------|-----------|--------------------|---------------------|-------------------|-------------|---------|---------|
| Patient Search Trac          | king • MDT •     | Recovery Pack                | kages 🔹 C      | linical Guidelines •  | Datasets •           |           |                    | Holis               | tic Need          | s Asses     | smer    | nts     |
| NHS Numbe                    | r                | Person Family N              | Name           | Person Give           | n Name               | F         | Person Birth       | Date                |                   | Record ID   |         |         |
| 009 000 000                  | 0                | Test                         |                | Patiend               | ce                   |           | 02/10/19           | 85                  |                   |             |         |         |
| < Patient Record             |                  |                              |                |                       |                      |           |                    |                     |                   |             |         |         |
| Please select a              | cancer pat       | hway to view                 | related        | assessment c          | letails              |           |                    |                     |                   |             |         |         |
| Referral Date                | PPID             |                              | Diagnosis E    | Date Primary          | Diagnosis            |           |                    |                     | Diagnosis Ty      | pe          |         |         |
| 02/12/2009                   | 009000000021     | 2200904                      |                | C20 - Ma              | lignant neoplasm o   | of rectum | ı                  |                     | New Primary       | Diagnosis   |         | ^       |
| 12/11/2013                   | 009000000000     | 0139465                      |                | C00.2 - E             | external lip, unspec | ified     |                    |                     | New Primary       | Diagnosis   |         |         |
| 01/05/2017                   | 009000000000     | 0475923                      |                |                       |                      |           |                    |                     |                   |             |         | -       |
| Patient Search               | Tracking •       | MDT • Recove                 | ery Package    | e Clinical Guide      | elines • Datas       | ets ▼     | Perso              | n Birth Date        | lolistic l        | Needs A     | sses    | smen    |
| NHS                          | Number           | Person F                     | amily Name     | e Perso               | n Given Name         |           | Perso              | on Birth Date       | e                 | Red         | ord ID  |         |
| 0 009 0                      | 00 0000          | -                            | Test           |                       | Patience             |           | 02                 | 2/10/1985           |                   |             |         |         |
| Specialty: Lower (           | Gastrointestinal | Primary Dia                  | ignosis (ICD): | C20 - Malignant neopl | asm of rectum        |           |                    |                     |                   | C           | hange l | Pathway |
| « HNA Patier                 | nt Lists < Pati  | ent Record                   |                |                       |                      | Holi      | stic Needs A       | ssessment           | s Patient H       | History Di  | agnosis | MDM     |
| Draw a salaren h             |                  | 4 h 4 4 4                    |                |                       |                      |           |                    |                     |                   | Setup       | new ass | sessmen |
| HNA Status                   | HNA Settin       | g Care Plar                  | nat column     | oint in pathway       | Name of CNS          | ,         | HNA                | HNA                 | Care Plan         | Status note | es      |         |
| HNA complete<br>(electronic) | Over the tele    | ephone Care plan<br>complete | St             | tered/completed       | Martin Kelly         |           | Offered 02/12/2019 | Complete 02/12/2019 | Agreed 02/12/20/9 |             |         |         |
| HNA complete<br>(electronic) | Acute setting    | g Care plan<br>complete      | Du             | uring treatment       | Martin Kelly         |           | 02/12/2019         | 02/12/2019          | 02/12/2019        |             |         |         |
| HNA complete<br>(electronic) | Over the tele    | ephone Care plan<br>complete | Du             | uring treatment       | Ceepa Vijayamo       | han       | 02/12/2019         | 02/12/2019          | 02/12/2019        |             |         |         |

### 6. Click on + Setup new assessment

# ENTER KEYWORKER CODE OR SEARCH THE DICTIONARY USING \*...\* OR %...%

## 7. Select from dictionary or code dropdown lists

| Initia | alise × +                                 |                                      |                                         |                                          |                       |                 |               |
|--------|-------------------------------------------|--------------------------------------|-----------------------------------------|------------------------------------------|-----------------------|-----------------|---------------|
| s.uk/  | /LWBC/ifx/pt/rp/hna/initialise?ifx=qal0+3 | 5m8WER2h0ITk2EquX2v7Zza5wpGCkF6GI    | i4A/vKtfZFMDfTU/zcYELdUv9Lq6gcqMEhSZ-   | +qwhe5Li5yzvQ0 <mark>0</mark> 4N4rnyziwl | c6zjnSOXkueUuT6RGlpro | 6VYnCTG5BqWitw  | xMY3hml09r4CE |
| /      | 👑 Unified Communica 💿 Information         | Portal 💊 Breast Cancer Care, 🔇 Logir | n 😚 Bookwise Educatio 😚 Infoflex Testin | ig Site 🔺 TrueNTH Decision               | 🚰 Patient leaflets 🧧  | December 2016 L | N 🚺 Case stu  |
|        | <b>Cancer Information Sy</b>              | /stem                                |                                         |                                          | 은 Profile 🛛 🌣         | Tasks 0 0       | Log out       |
|        | Patient Search Tracking • N               | IDT • Recovery Packages •            | Clinical Guidelines   Datasets          |                                          | Holistic Nee          | ds Assess       | sments        |
|        | NHS Number                                | Person Family Name                   | Person Given Name                       | Person Birth D                           | ate                   | Record ID       |               |
|        | 000 000 000                               | Test                                 | Patience                                | 02 <mark>/10/1985</mark>                 |                       |                 |               |
|        | Back to assessments list                  |                                      |                                         |                                          |                       |                 |               |
|        |                                           |                                      |                                         |                                          |                       |                 |               |
|        | Setting                                   | up the assessment                    |                                         |                                          |                       |                 |               |
|        |                                           |                                      |                                         |                                          | ↓                     |                 |               |
|        | Step 1. R                                 | ecord how and when the is as         | essment being offered.                  |                                          |                       |                 |               |
|        | Name of                                   | keyworker offering assessment        | DVMK - Martin Kelly                     |                                          |                       |                 |               |
|        | Name of                                   | Hospital                             | DARENT VALLEY HOSPITAL                  |                                          |                       |                 |               |
|        | Point in F                                | Pathway Offered                      | During treatment                        |                                          | •                     |                 |               |
|        | Setting                                   |                                      | Acute setting                           |                                          | *                     |                 |               |
|        | HNA Forr                                  | mat                                  | Electronic                              |                                          | *                     |                 |               |
|        | Stop 2 B                                  | acord how to start the assass        | ant                                     |                                          |                       |                 |               |
|        | Step 2. K                                 | COTA HOW TO STALL THE 4556551        | ICIIL.                                  | -                                        |                       |                 |               |
|        | Action to                                 | complete                             | Launch the EHNA tool on this dev        | ice                                      | •                     |                 |               |
|        | Step 3. C                                 | lick save and continue to laun       | CN THE EHNA TOOI.                       |                                          |                       |                 |               |
|        |                                           |                                      |                                         | S                                        | ave and continue      |                 |               |
|        |                                           |                                      |                                         |                                          |                       |                 |               |

## ON THE HNA TOOL PATIENT CAN ACCEPT OR DECLINE ASSESSMENT

| Sea East Kent Hospitals University Ni- x 📀 Consent x +                                                                                                    |
|----------------------------------------------------------------------------------------------------|
| 🗧 🔆 C 🕼 infoflex.ekhuft.nhs.uk/LWBC-Patient/ifx/pt/hna/consent?ifx=qal0+35m8WER2h0ITk2EquX2v7Zza5wpGCkF6Gl4A/tUjlURDJ3Fv/6mchKZuXNb7kxkDi8e3n/AABkvLYkH5iA1C2+wKzrMHDY/2/ESGKUExyx/rsZlkhvTcERyE9ipDpIPk/9T3y6ybnohyZT2 🔍 🖈 🔟 🛍 🔾 🛛 😁 :                                                                                                    |
| So Bookwise Educatio 🚥 Kent and Medway 🎎 Unified Communica 🔞 Information Portal 🔥 Breast Cancer Care, So Login So Bookwise Educatio So Infofiex Testing Site 🔌 TrueNTH Decision 📅 Patient leaflets 📓 December 2016 LW 👖 Case studies - InfoF 🚼 Roads and travel »                                                                                                    |
| Holistic Needs Assessment Tool                                                                                                    |
|                                                                                                    |
| This assessment tool was originally developed by Macmillan Cancer Support and has been adapted for use by the clinical teams at Kent & Medway Cancer Collaborative. It asks you questions about any physical, emotional, and general needs or concerns you have experienced recently.                                                                                                    |
| The information you provide will help those caring for you to understand your situation better and where appropriate create a plan to support you further.                                                                                                    |
| Completing this assessment is not compulsory and can be declined. If you do complete the assessment, your clinical team will be able to develop a personalised care plan with you. If you accept the offer of the assessment, all the information you provide will be stored securely within your electronic hospital record. Your information will be processed in line with data protection rules and will not be shared with anyone not involved in your care. Kent & Medway Cancer Collaborative will not give information about you to anyone else, or use information about you for any other purposes, unless the law allows us to.                                     |
| Kent & Medway Cancer Collaborative may also use non-identifiable (anonymised) information/data drawn from your assessment to help shape future care and resources. This will involve the team looking at the types of problems people most report in your area, so that we can make sure the right type of support is available locally. The Trust will also share this anonymised information/data with Macmillan Cancer Support who are using this type of information (gathered from hospitals across the country) to help their work. Should you have any objections or concerns about the sharing of information please discuss this with a member of your clinical team. |
| If you would rather complete the assessment in paper format, please speak to your Clinical Nurse Specialist/Key Worker.                                                                                                    |
| Decline Accept                                                                                                    |
| InfoFlex       MACMILLAN<br>CANCER SUPPORT<br>RIGHT THERE WITH YOU       Image: Cancer Collaborative                                                                                                    |

If the patient is happy to proceed click the Accept button

## A BRIEF EXPLANATION IS PROVIDED

S Assessment

ift.nhs.uk/LWBC-Patient/ifx/pt/hna/assessment?ifx=qal0+35m8WER2h0ITk2EquX2v7Zza5wpGCkF6GI4A/tUiIURDJ3FvJ6mchKZuXNb7kxkDi8e3n/AABkvLYkH5iA1C2+wKzrMHDY/2/ESGKUExvx/rsZlkhvTcERvE9ipDpIPk/9T3v6vbnohv 🏙 Unified Communica... 🔞 Information Portal 💊 Breast Cancer Care,... 🚱 Login 🚱 Bookwise Educatio.... 🚱 Infoflex Testing Site 🍐 TrueNTH Decision.... F Patient leaflets F December 2016 LW...

Case studies

#### **Concerns Checklist - identifying your concerns**

This self assessment is optional. It has been designed to help us support you by identifying any concerns you may have and information you may require.

Start

#### What do I need to do?

Select any areas that may have caused you concern recently and you would like to discuss with your key worker.

After selecting, you will be asked to score each concern between 1 and 10, with 1 being the lowest level of concern and 10 the highest.

# 12. Choose the relevant Physical concerns

| Concerns Checklist                                             |                              |  |  |  |  |  |  |
|----------------------------------------------------------------|------------------------------|--|--|--|--|--|--|
| 6 Completed                                                    |                              |  |  |  |  |  |  |
| Physical concerns                                              |                              |  |  |  |  |  |  |
| Please select any areas that have caused you concern recently. |                              |  |  |  |  |  |  |
|                                                                | Broathinn rifficultios       |  |  |  |  |  |  |
|                                                                | Passing university           |  |  |  |  |  |  |
|                                                                | Constipation                 |  |  |  |  |  |  |
|                                                                | Diarrhoea                    |  |  |  |  |  |  |
|                                                                | Eating, appetite or taste    |  |  |  |  |  |  |
|                                                                | Indigestion                  |  |  |  |  |  |  |
|                                                                | Swallowing                   |  |  |  |  |  |  |
|                                                                | Cough                        |  |  |  |  |  |  |
|                                                                | Sore or dry mouth or ulcers  |  |  |  |  |  |  |
|                                                                | Nausea or vomiting           |  |  |  |  |  |  |
|                                                                | Tired, exhausted or fatigued |  |  |  |  |  |  |
|                                                                | Swelling                     |  |  |  |  |  |  |
|                                                                | High temperature or fever    |  |  |  |  |  |  |
| I have recently been concerned about                           | Moving around (walking)      |  |  |  |  |  |  |
|                                                                | Tingling in hands or feet    |  |  |  |  |  |  |
|                                                                | Pain or discomfort           |  |  |  |  |  |  |
|                                                                | Hot flushes or sweating      |  |  |  |  |  |  |
|                                                                | Dry, itchy or sore skin      |  |  |  |  |  |  |
|                                                                | Changes in weight            |  |  |  |  |  |  |
|                                                                | Wound care                   |  |  |  |  |  |  |
|                                                                | Memory or concentration      |  |  |  |  |  |  |
|                                                                | Sight or hearing             |  |  |  |  |  |  |
|                                                                | Speech or voice problems     |  |  |  |  |  |  |
|                                                                | My appearance                |  |  |  |  |  |  |
|                                                                | Sleep problems               |  |  |  |  |  |  |
|                                                                | Sex, intimacy or fertility   |  |  |  |  |  |  |
|                                                                | Other medical conditions     |  |  |  |  |  |  |

## 13. Select the Scores (1 - 10)

| Concerns Checklist                       |             |       |           |         |         |         |         |       |   |    |
|------------------------------------------|-------------|-------|-----------|---------|---------|---------|---------|-------|---|----|
| Completed                                |             |       |           |         |         |         |         |       |   |    |
| Ph                                       | ysical con  | cerns |           |         |         |         |         |       |   |    |
| Please rate your level of concern betwee | en 1 and 10 | where | e 1 is tl | ne lowe | est and | l 10 is | the hig | ghest |   |    |
| Diarrhoea                                | 1           | 2     | 3         | 4       | 5       | 6       | 7       | 8     | 9 | 10 |
| Tired, exhausted or fatigued             | 1           | 2     | 3         | 4       | 5       | 6       | 7       | 8     | 9 | 10 |
| Sleep problems                           | 1           | 2     | 3         | 4       | 5       | 6       | 7       | 8     | 9 | 10 |
| Save for late                            | er Previo   | us    | Next      |         |         |         |         |       |   |    |
|                                          |             |       |           |         |         |         |         |       |   |    |

Select concerns and scores for each criteria as shown in the following screens

#### **14. Choose Practical Concern Concerns Checklist** 15% Completed Practical concerns Please select any areas that have caused you concern recently. Taking care of others Work and education Money or finance Travel Housing Transport or parking Talking or being understood Laundry or housework I have recently been concerned about. Grocery shopping Washing and dressing Preparing meals or drinks Pets Difficulty making plans

Smoking cessation

Problems with alcohol or drugs

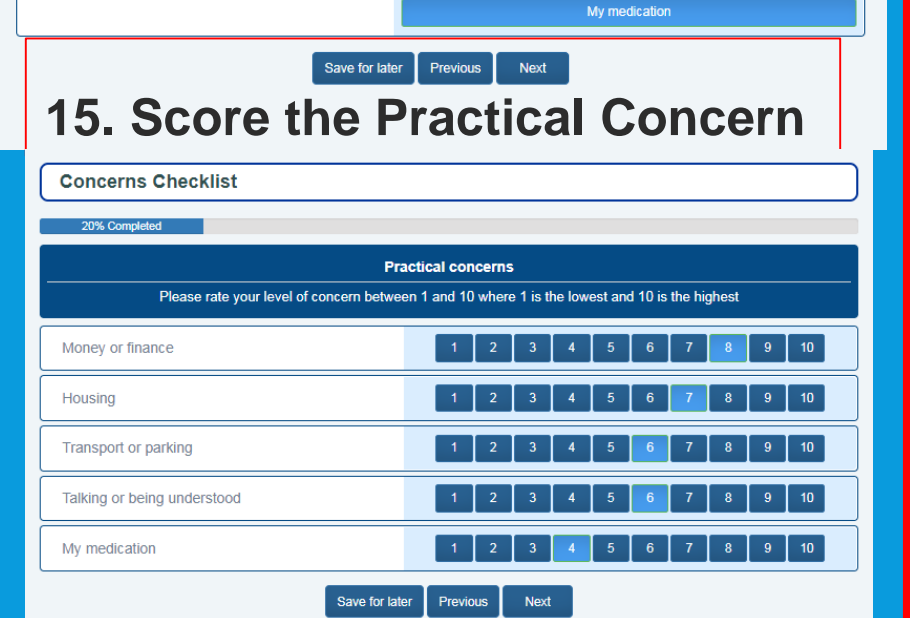

### 16. Emotional Concern

Concerns Checklist

30% Completed Emotional concerns Please select any areas that have caused you concern recently Uncertainty Loss of interest in activities Unable to express feelings Thinking about the future Regret about the past Anger or frustration I have recently been concerned about. Loneliness or isolation Sadness or depression Hopelessness Guilt Worry, fear or anxiety Independence

Save for later Previous Next

### **17. Score Emotional Concern**

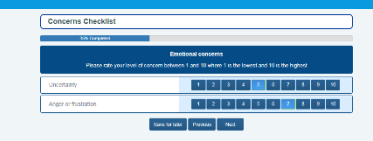

#### 18. Family or relationship 20. Spiritual concerns concerns **Concerns Checklist Concerns Checklist** 45% Completed 55% Complete Family or relationship concerns Spiritual concerns Please select any areas that have caused you concern recently. Please select any areas that have caused you concern recently Partner Faith or spirituality Children I have recently been concerned about. Meaning or purpose of life I have recently been concerned about... Other relatives or friends Feeling at odds with my culture, beliefs or values Person who looks after me Save for later Previous Next Person who I look after Save for later Previous Next 21. Score Spiritual 19. Score Family or concerns relationship concerns **Concerns Checklist Concerns Checklist** 50% Completed Spiritual concerns Family or relationship concerns Please rate your level of concern between 1 and 10 where 1 is the lowest and 10 is the highest Please rate your level of concern between 1 and 10 where 1 is the lowest and 10 is the highest 2 3 4 6 7 8 9 10 Faith or spirituality Partner 10 10 Meaning or purpose of life Children Save for later Previous Next Person who I look after Save for later Previous Next

### 22. Top 3 concerns to discuss

#### **Concerns Checklist**

#### 70% Completed

#### Which concerns would you most like to discuss?

Please choose up to three concerns that you would most like to discuss as part of your care plan

#### I'd most like to discuss...

| Dianhoea                     |                  |
|------------------------------|------------------|
| Tired, exhausted or fatigued |                  |
| Sleep problems               |                  |
| Money or finance             | <b>v</b>         |
| Housing                      | ✓                |
| Transport or parking         |                  |
| Talking or being understood  |                  |
| My medication                |                  |
| Uncertainty                  |                  |
| Anger or frustration         |                  |
| Partner                      | ✓                |
| Children                     |                  |
| Person who I look after      |                  |
| Faith or spirituality        |                  |
| Meaning or purpose of life   |                  |
| Save for lat                 | ar Previous Next |

## 23. Selecting more than3 results in an error

| Concerns Checklist                                                      | Warning                                                                                 |                                                                                |                |
|-------------------------------------------------------------------------|-----------------------------------------------------------------------------------------|--------------------------------------------------------------------------------|----------------|
| Please choose                                                           | You have selected more to<br>In order to prioritise your<br>that are the most important | han 3 concerns.<br>care plan, please choose the 3 concerns<br>nt to you today. | your care plan |
| Dianthoea                                                               |                                                                                         | Close                                                                          |                |
| Tired, exhausted or fatigued                                            |                                                                                         |                                                                                |                |
| Sleep problems                                                          |                                                                                         |                                                                                |                |
| Money or finance                                                        |                                                                                         |                                                                                |                |
| Housing                                                                 |                                                                                         |                                                                                |                |
| Transport or parking                                                    |                                                                                         |                                                                                |                |
| Talking or being understood                                             |                                                                                         |                                                                                |                |
| My medication                                                           |                                                                                         |                                                                                |                |
| Uncertainty                                                             |                                                                                         |                                                                                |                |
| Anger or frustration                                                    |                                                                                         |                                                                                |                |
| Partner                                                                 |                                                                                         |                                                                                |                |
| Children                                                                |                                                                                         |                                                                                |                |
| Person who I look after                                                 |                                                                                         |                                                                                |                |
| Faith or spirituality                                                   |                                                                                         |                                                                                |                |
| Meaning or purpose of life                                              |                                                                                         |                                                                                |                |
| bu have selected more than 3 co<br>n order to prioritise your care plan | ncerns.<br>, please choose the 3 concer                                                 | ms that are the most important to you today.                                   |                |

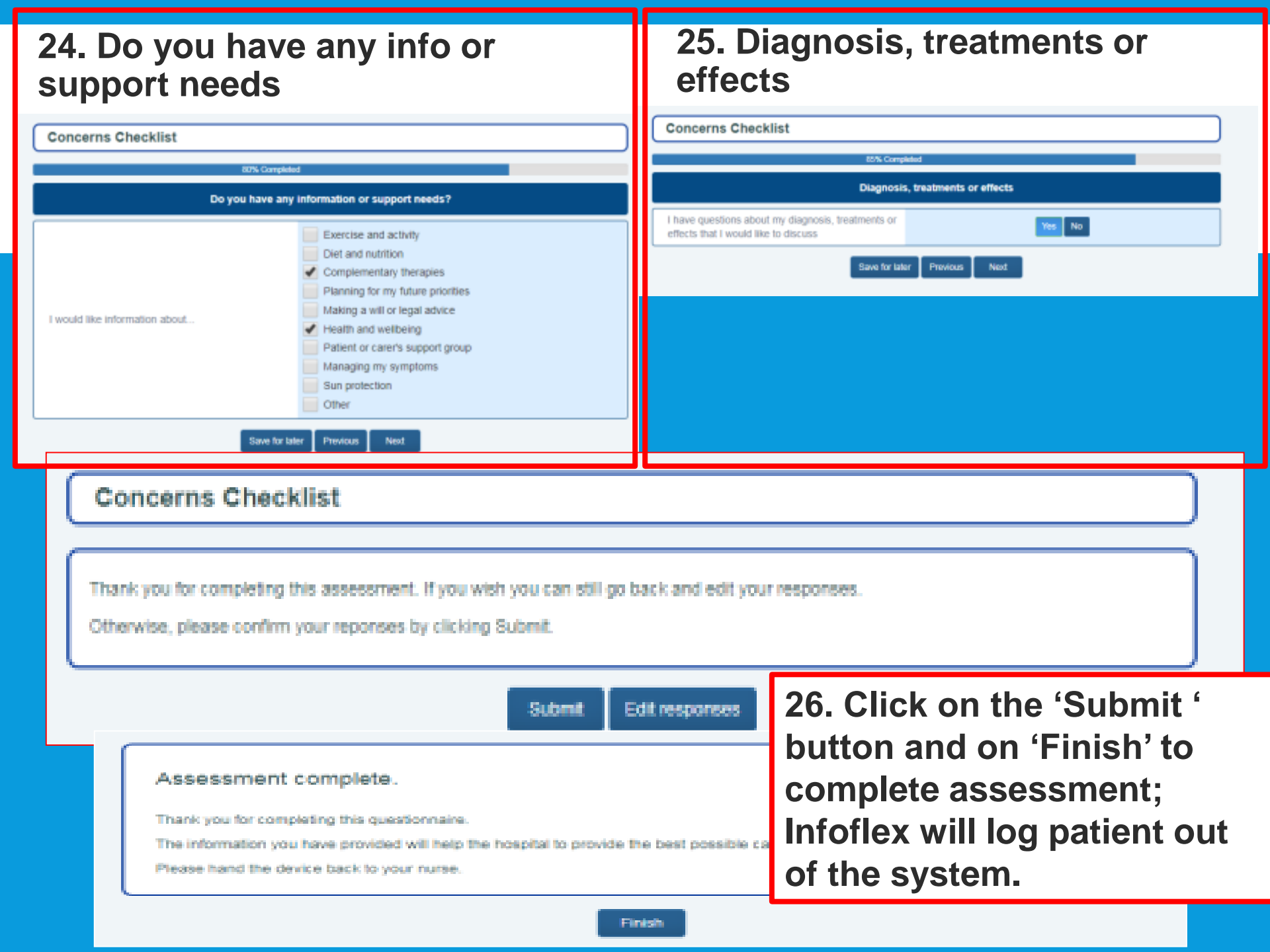